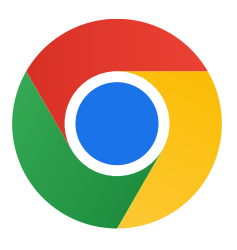

Ευχαριστούμε που κατεβάσατε το Chrome για Windows 10!

## Ακολουθήστε αυτά τα βήματα για έξοδο από τη λειτουργία S mode και εγκατάσταση του Chrome:

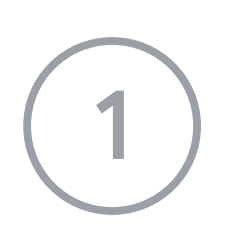

Στον υπολογιστή όπου εκτελούνται τα Windows 10 σε λειτουργία S mode, ανοίξτε τις **Ρυθμίσεις > Ενημέρωση και ασφάλεια > Ενεργοποίηση.** 

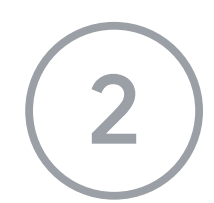

Στην ενότητα **Εναλλαγή σε Windows 10 Home** ή **Εναλλαγή σε Windows 10 Pro,** επιλέξτε **Μετάβαση στο Store.** 

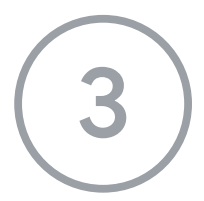

Στη σελίδα που εμφανίζεται (**Διακοπή λειτουργίας S mode** ή παρόμοια σελίδα), επιλέξτε το κουμπί **Λήψη.** 

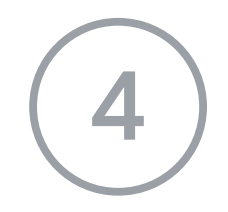

Μετά την έξοδο από τη λειτουργία S mode, εκτελέστε ξανά το πρόγραμμα εγκατάστασης **ChromeSetup.exe.** 

Αν χρειάζεστε περισσότερη βοήθεια, ανατρέξτε στη διεύθυνση <u>https://support.microsoft.com/el-gr/windows/συνήθεις-ερωτήσεις-σχετικά-με-τα-wind</u> <u>ows-10-σε-s-mode-851057d6-1ee9-b9e5-c30b-93baebeebc85</u>